## Manual de utilização cidadão do Sistema E-Docs

Secretaria de Estado da Cultura Governo do Estado do Espírito Santo Manual de utilização cidadão do Sistema E-Docs

Foi selecionado em algum Edital da Secult e precisa assinar os documentos? Este processo, que antes era presencial, passou a ser realizado digitalmente por uma plataforma do Governo do Estado, o E-Docs.

# 

### Manual de utilização cidadão do Sistema E-Docs

## O que é o sistema E-Docs?

É uma plataforma do Governo do Estado que dialoga e se aproxima com a sociedade. Os usuários cadastrados no sistema podem protocolar documentos, enviar relatórios, realizar a prestação de contas, informar o andamento dos projetos, assinar documentos entre outras etapas referentes aos editais.

O seguinte manual vai demonstrar o passo a passo para usar o E-docs. Começando pela criação de uma conta no **Portal Acesso Cidadão**, um portal onde disponibiliza diversos serviços para os capixabas, até a **validação da sua conta no E-Docs.** Após seguir estes passos, você estará pronto para gerir seus documentos e interagir com o Governo do Espírito Santo.

## **Primeiro passo:**

Ainda não é cadastrado no Portal Acesso Cidadão? Antes de usar o E-Docs é necessário criar uma conta.

**1.** Criar a conta do responsável pela assinatura dos documentos no site https://acessocidadao.es.gov.br/;

**1.1.** Clicar em "criar uma conta" (indicado pela seta)

| ← → C acessocidadao.es.gov.br/Conta/Entrar                                                                                                    | ર - | ☆ | • | : |
|----------------------------------------------------------------------------------------------------|-----|---|---|---|
| Faça login usando sua conta do Acesso Cidadão.   Image: CPF ou E-mail Cadastrado   Image: CPF ou E-mail Cadastrado   Image: CPF ou E-mail Cadastrado   Image: CPF ou E-mail Cadastrado   Image: Comparison   Image: Comparison   Image: Compa |     |   |   |   |

## **1.2.** Continuar o cadastro no "Acesso Cidadão", insira seu CPF. Clique em próxima etapa.

| ← → C (m) | acessocidadao.es.gov.br/Conta | /VerificarCPF                                                                                                    |                                                                                                    |            |          | Q \$ | • |
|-----------|-------------------------------|----------------------------------------------------------------------------------------------------|----------------------------------------------------------------------------------------------------|------------|----------|------|---|
|           | 曫 Acesso Cidadão              |                                                                                                    | <ol> <li>Sobre</li> </ol>                                                                                                | 🎟 Serviços | 🔊 Entrar |      |   |
|           | Para poo                      | continuar cadastro no a serviços e programas ofertados pelo conta no Acesso Cida Siga as etapas abaixo abaixo para Preparado? O primeiro passo é preencher o seu CPF, para garanti oferecermos ainda mais facilidade para você.           CPF*           (99,999,999-99) | Acesso Cidadão<br>Estado do Espírito Santo é necessár<br>dão.<br>e criar sua conta.<br>mos que tenha um cadastro único e | io ter uma |          |      |   |
|           |                               | *Acesse nossa política de privacidade.                                                                                                    |                                                                                                    |            |          |      |   |
|           | Informações                   | Dúvidas                                                                                                    | Informações de Con                                                                                                    | tato       |          |      |   |

OBS.: Lembre-se que, no caso de empresas a conta deve ser Criada/Acessada pelo CPF do cidadão que irá assinar os documentos da Empresa.

## **1.3.** Complete o formulário com seus dados. Clique em próxima etapa.

| ← → C  acessocidadao.es.gov.br/Conta/Criar |                                |                                    | Q ☆ : |
|--------------------------------------------|--------------------------------|------------------------------------|-------|
|                                            | AGILIZE O SEU CADASTRO USANI   | G Cadastrar com o Google           |       |
|                                            | OU<br>COMPLETE O FORMU<br>CPF* | ILÁRIO ABAIXO:                     |       |
|                                            | Senha *                        | Nível de segurança da senha        |       |
|                                            | Confirme sua senha * E         | Data de nascimento *<br>dd/mm/aaaa |       |
|                                            | E-mail * C                     | Confirmar e-mail *<br>@exemplo.com |       |
|                                            | Nome da Mãe *                  |                                    |       |
|                                            | Nome do Pai                    |                                    |       |
|                                            | *Campos obrigatórios           | Próxima Etapa 🗲                    | ^     |

## 1.4. Ainda não acabou!

Falta acessar o e-mail indicado na inscrição para validar a sua conta no Acesso Cidadão. Você receberá um link que irá te direcionar para o Portal e, por fim, concluir o seu cadastro.

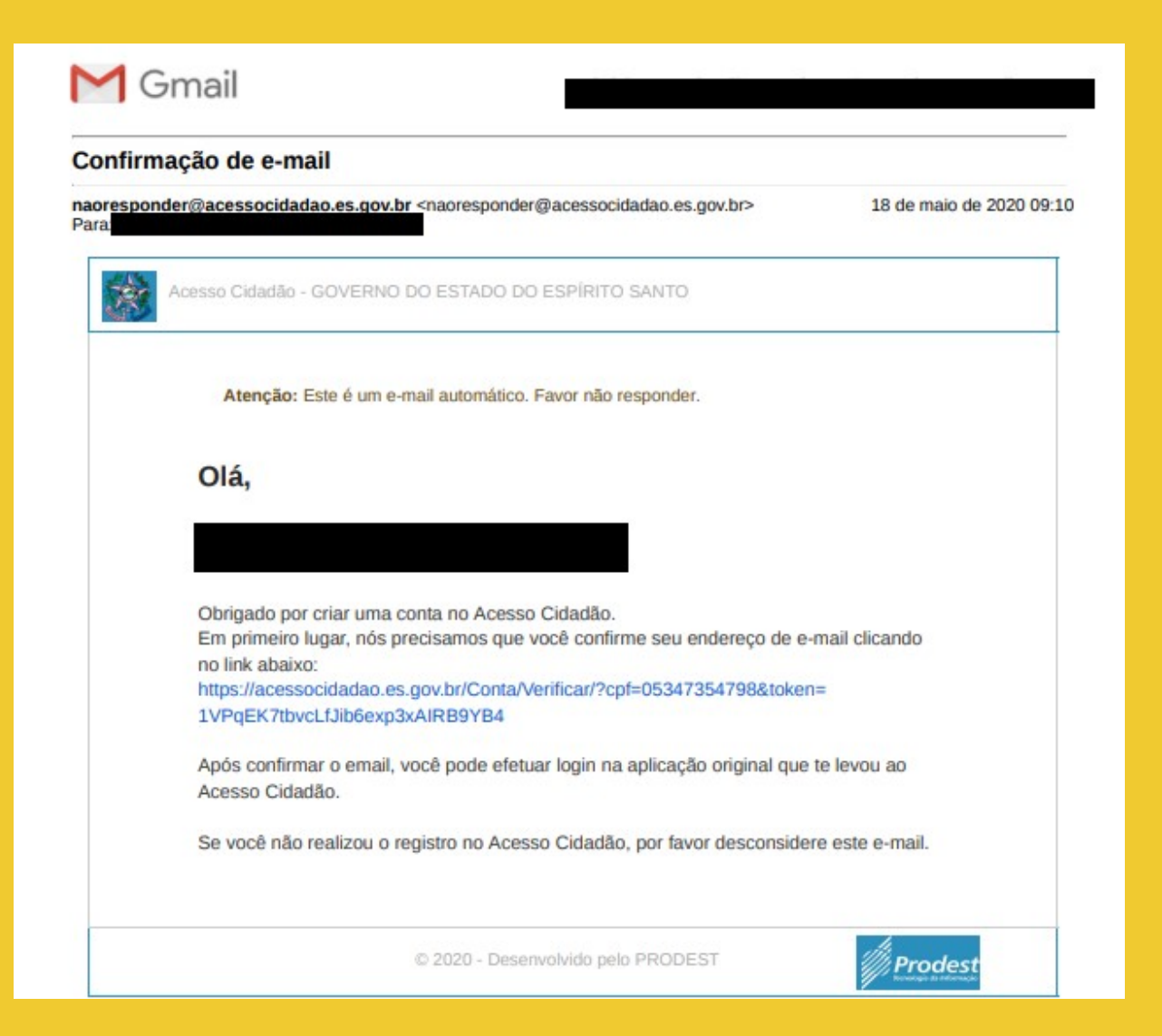

## **1.5.** Insira seu CPF ou e-mail e senha. Clique em entrar.

← → C 🔒 acessocidadao.es.gov.br/Conta/Entrar

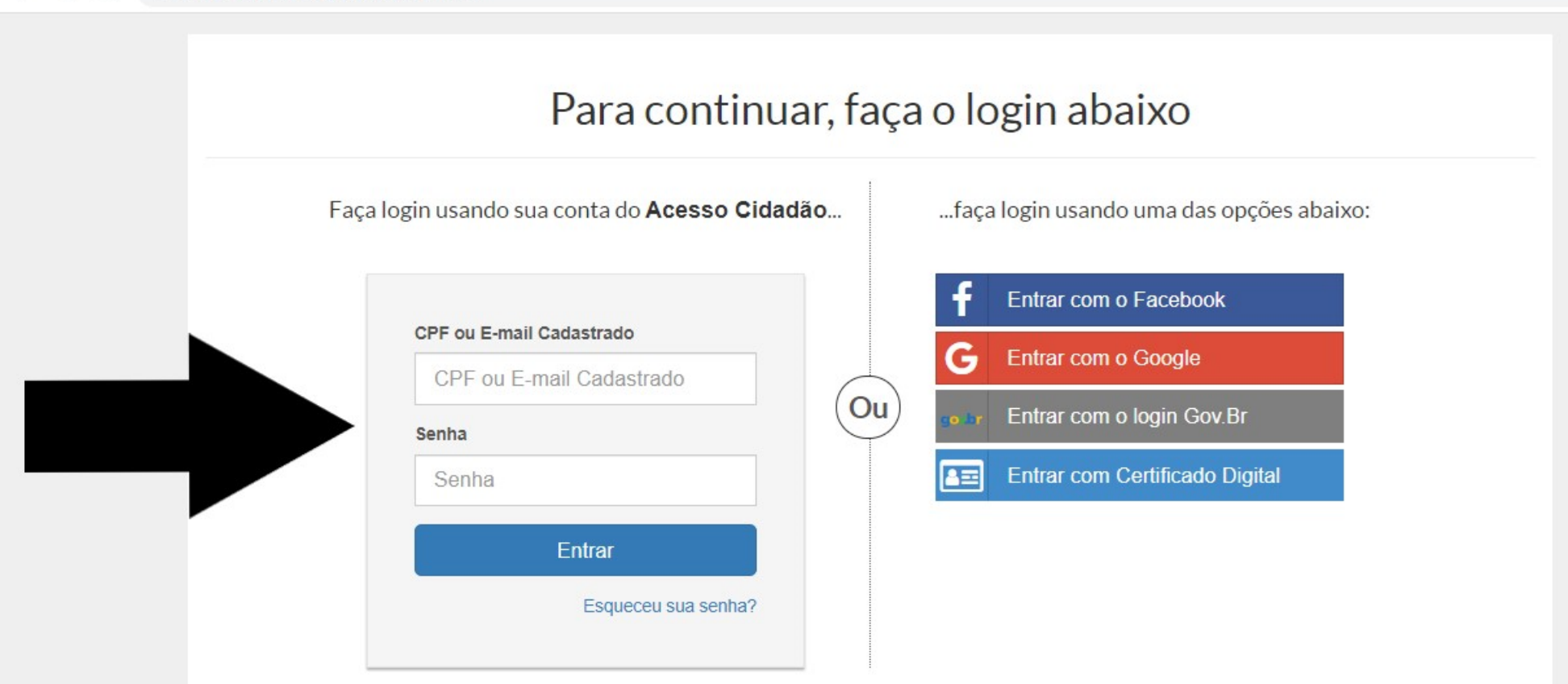

Não possui uma conta no Acesso Cidadão? Criar uma conta.

## **1.6.** Pronto! Agora você já está cadastrado no Portal Acesso Cidadão e pode escolher o serviço desejado:

| acessocidadao.es.gov.br/Perfil/Servicos |                                                                                          |                                                                                                    |                           |                                                                                                    |  |
|-----------------------------------------|------------------------------------------------------------------------------------------|----------------------------------------------------------------------------------------------------|---------------------------|----------------------------------------------------------------------------------------------------|--|
|                                         | DETRANJES                                                                                | DETRAN ES<br>Serviça 1008 Digitais de<br>Habilitação, Visualas e Infrações.<br>ACESSAR                                                                                                    | <u>::::</u> :             | E-Certificado<br>Emissia de certificado de<br>participação em canos da ESESP<br>ACEISAR                                                                                                    |  |
|                                         | Docs                                                                                     | E-Doos<br>E-Doos- Certila Arquivistica de<br>Documentos e Procesas<br>Administrativos de Satado do<br>Expírito Santo<br>ACESSAR                                                                                                    | **                        | E-Ouv<br>Um caral para participação do<br>cidades na gestão do Estado do<br>Espírito Santo<br>ACLISAR                                                                                                    |  |
|                                         | ES es Parma de Mile                                                                      | ES no Palma de Mão<br>O LS na Palma de Mão é um<br>aplicativo ande constam serviços do<br>Governo de Tapitrio Santo<br>relacionados ao dia da da de<br>população, como o horaria e<br>Bitmaria de Antona, serviços do<br>Detras, eventos, noticias, Diário<br>Oficial, entre extros.                                                                                   | Jovens<br>Valores         | Jovens Velores<br>O Programa Jovens Valores resine<br>opertunidades de estágio estadatelli<br>em diversa órgiose estidades do<br>Poder Executivo de Stado do<br>Espírio Sente, Agui vede resultos a<br>usa inercição paras na vogas<br>localizadas em diferentes<br>municípios do Expírito Santol<br>ACESSAR |  |
|                                         | NOSSA<br>BOLSA<br>2020                                                                   | Nosse Bolse<br>O Programa Novas Bohas em corro<br>objetivo promover a inclusivo e o<br>deserrodvimento sociale<br>e decacional por internedio do<br>conhecimento, consedendo bolava a<br>excludantes que devajor ecurar<br>graduação em Inscluições de Emiro<br>Superior privadas do estado do<br>Expirito Santa sue no condições de<br>custarer o estuda:<br>Actedare |                           | Seleção Alurno<br>O Seleção Alurno é o sistema<br>inscrição e safeção de aluros para<br>cursos em programas do Governo<br>do Estado de Espirito Santo, como<br>Pré-Estim, Pronatec e Educação<br>Prefixional Vénica<br>ACESSAR                                                                               |  |
|                                         |                                                                                          | Seleção de DT<br>O Seleção é o sistema que permite<br>que o tidadio se inscreva na<br>processos seletinos de dosignação<br>temporirán (DT) do Governo do<br>Lidade do Laprito Santo. O sistema<br>tambim permite a visualização dos<br>resultados dos processos.                                                                                                    | **                        | SisCompete<br>Sistema de Contratos de<br>Competitividade (COMPETE-ES) da<br>SEDES.<br>ACESSAR                                                                                                    |  |
|                                         | Informações<br>Sobre o Acasso Cidadão<br>Serviços Oferecidos<br><u>Termos de Serviço</u> | Dúvidas<br><u>Perguntas frequentes</u><br><u>Como oniar uma Conta?</u><br><u>Como nocuparar minha serba?</u>                                                                                                    | infe<br><u>Fui</u><br>Con | rmações de Cortato<br>e conceco<br>o não consiga entrar                                                                                                    |  |

### 2. O próximo passo será verificar a conta do responsável pela assinatura dos documentos referentes aos Editais.

Para isso, clique na seta indicada para acessar o E-Docs:

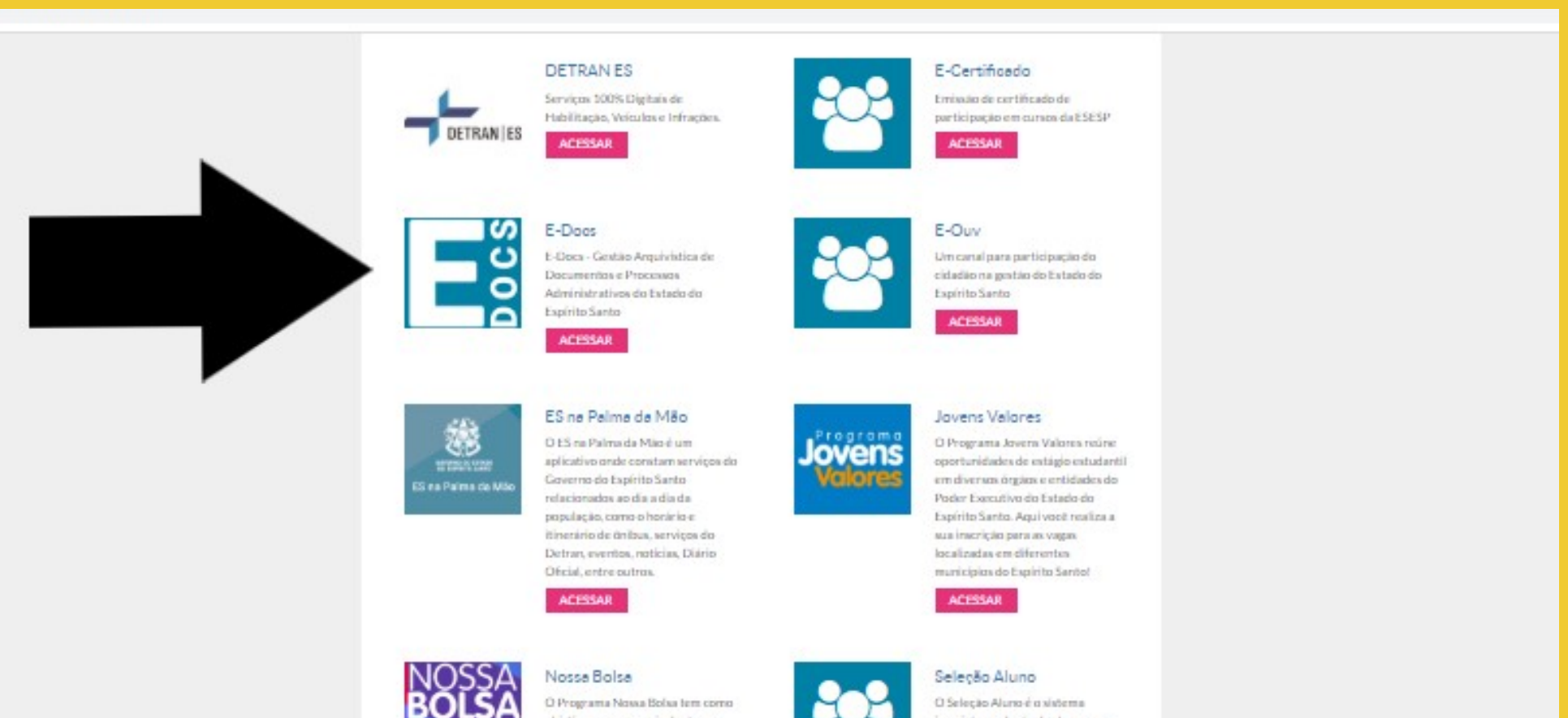

objetivo promover a inclusão e o elesenvolvimento social e educacional por intermaldio do conhectments.concedendo bolues a estudantes que desejant cursur graduação em Instituições de Ensino

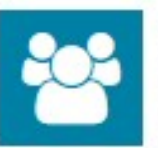

inscrição e seleção de alunos para cursos em programas do Governo do Estado do Espírito Santo, como Pré-Eném, Pronatec e Educação Professional Técnica

## Clique na seta indicada para "verificar conta":

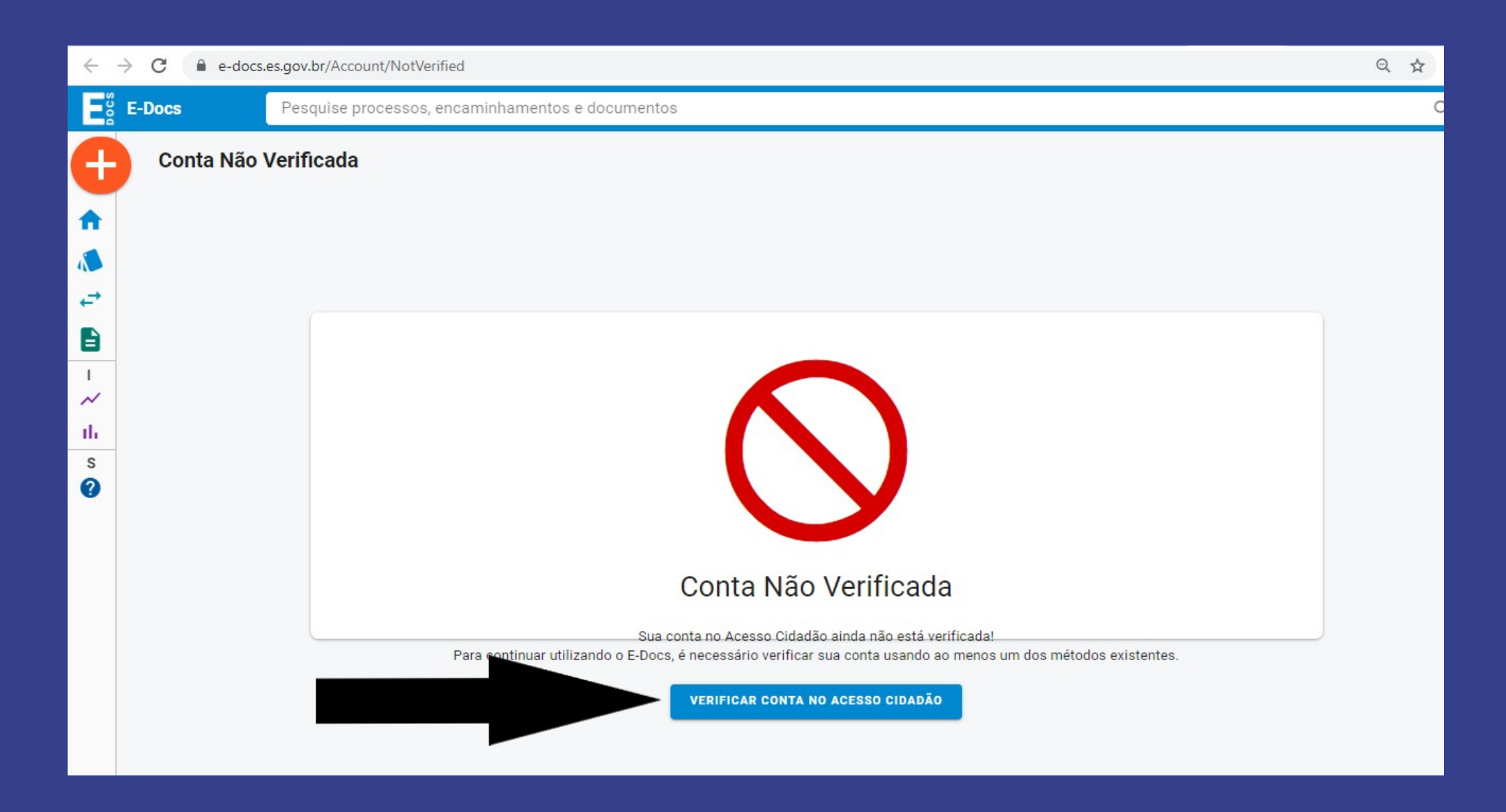

### **2.1.** Para verificar a conta criada, selecione o método de sua escolha:

O método de validação mais rápido é por meio da CNH Capixaba e o Modo Selfie.

#### Verificar Conta

Essas são as maneiras de verificar a sua conta e habilitar mais serviços a partir do Acesso Cidadão.

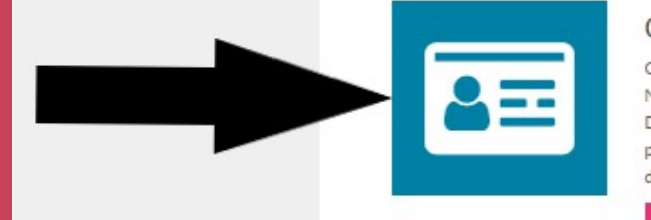

#### CNH Capixaba

Caso você tenha uma CNH (Carteira Nacional de Habilitação) expedida pelo Detran/ES você pode utilizar esse serviço para verificar os seus dados e habilitar o uso dos serviços do Detran/ES de forma online.

VERIFICAR

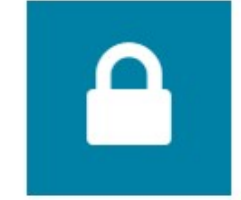

#### Certificado Digital

Caso você tenha um Certificado Digital (e-CPF ou e-CNPJ) você pode utilizar esse serviço para verificar a sua conta e habilitar serviços que exigem mais segurança.

VERIFICAR

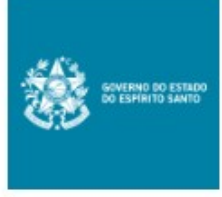

#### Servidor Estadual

Caso você seja um servidor ativo do executivo estadual e tenha acesso ao portal do servidor, você pode utilizar esse serviço para vincular as duas contas.

VINCULAR

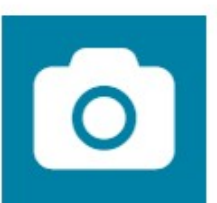

#### Selfie

Esse procedimento deve ser utilizado para verificar a sua conta e habilitar serviços que exigem mais segurança.

VERIFICAR

## **2.2.** Caso tenha escolhido fazer a validação pela CNH Capixaba, complete o formulário com os dados da sua CNH conforme a ilustração. Clique em "Salvar'.

| acessocidadao.es.gov.br/Verificar/Cnl | h                                                                                                    |                        |  |
|---------------------------------------|----------------------------------------------------------------------------------------------------|------------------------|--|
| 😁 Acesso C                            | idadão                                                                                                    | Sobre III Serviços     |  |
|                                       | Validar dados da CNH         DADOS DA CNH         Vímero da CNH * [vdø Igura em aza]         Nímero da Cédula * [vdø Igura em aza]         Número do Celular com DDD * |                        |  |
|                                       |                                                                                                    |                        |  |
| Informações                           | Dúvidas                                                                                                    | Informações de Contato |  |

## **2.3.** Caso você não possua a CNH Capixaba, é possível verificar no Modo Selfie.

### Vamos lá: Clique em "Verificar" indicado pela seta.

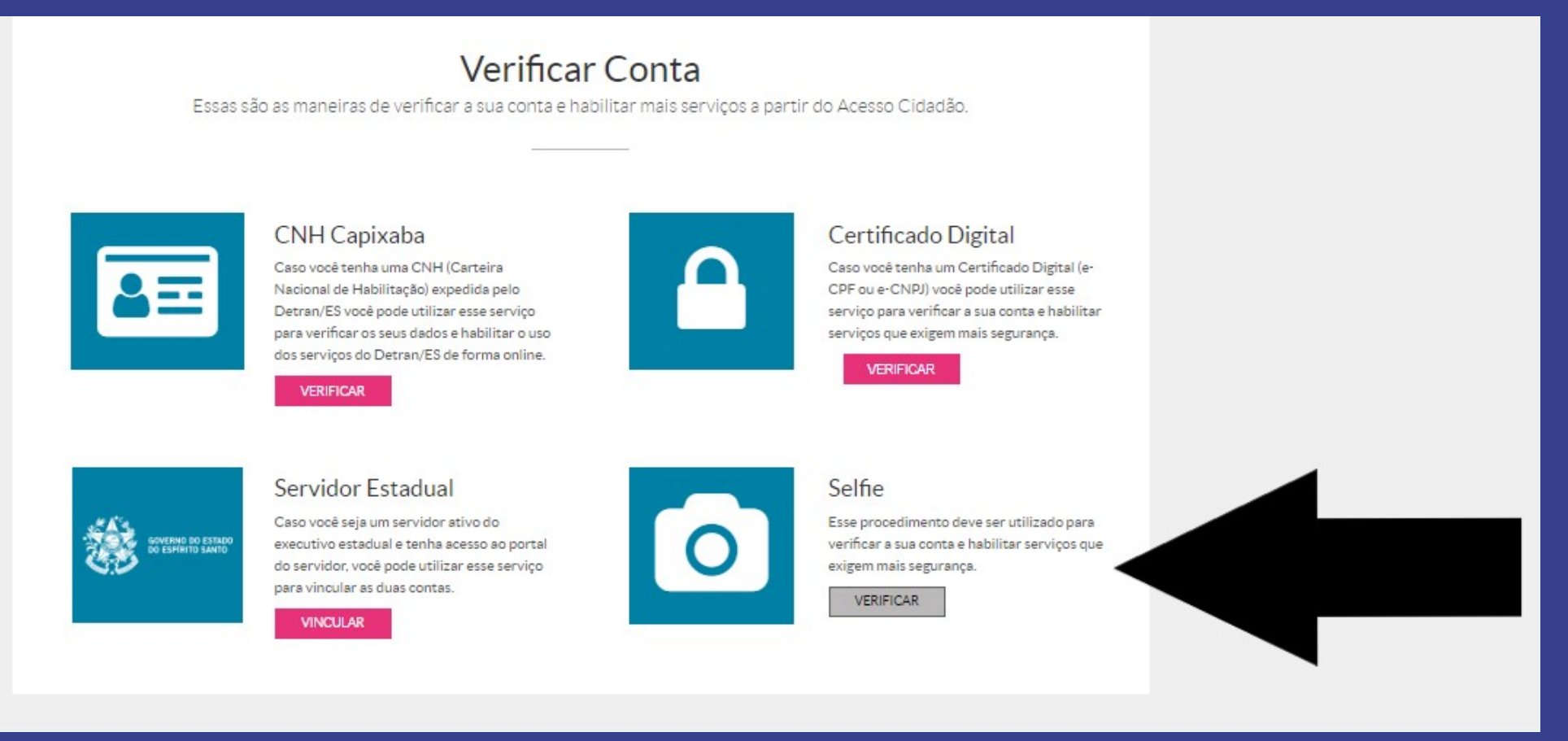

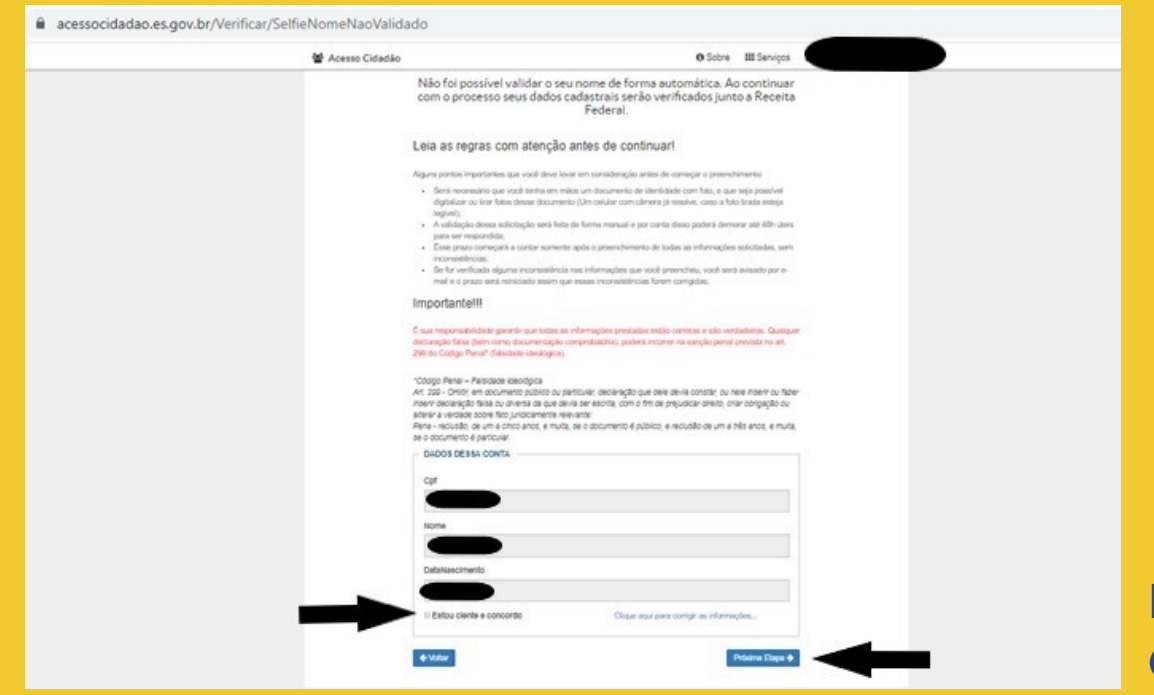

Preencha o formulário com os

dados solicitados:

Marque o item "Estou ciente e concordo". Clique em "Próxima Etapa".

|                                                                                                    | • Exess documentos tem prociedade e são processados mais rápido.     • Exess documento     • Exeita de Idendidade (RG) - Emitida no Existo do Expinit      • Carteira de Idendidade (RG) - Emitida no Existo do Expinit      • Carteira de Idendidade (RG) - Emitida no Existo de Idendidade (RG) - Emitida no Existo de Idendidade (RG) - Emitida no Existo de Idendidade (RG) - Emitida no Existo de Idendidade (RG) - Emitida no Existe de Idendidade (RG) - Emitida no Existo de Idendidade (RG) - Emitida no Existo de Idendidade (RG) - Emitida no Existe de Idendidade (RG) - Emitidade (RG) - Emitidade (RG) - Emitidade (RG) - Emitidade (RG) - Emitidade (RG) - Emitidade (RG) - Emitidade (RG) - Emitidade (RG) - Emitidade (RG) - Emitidade (RG) - Emitidade (RG) - Emitidade (RG) - Emitidade (RG) - Emitidade (RG) - Emitidade (RG) - Emitidade (RG) - Emitidade (RG) - |                                                                                                    |
|----------------------------------------------------------------------------------------------------|----------------------------------------------------------------------------------------------------|----------------------------------------------------------------------------------------------------|
| * Esses documentos tem prioridade e são processados mais rápido.<br>Tipo de Documento                                                                                                    |                                                                                                    | COMPLETE O FORMULÁRIO ABAIXO:                                                                                                    |
|                                                                                                    |                                                                                                    | Esses documentos tem prioridade e são processados mais rápido.     Tipo de Documento                                                                                                    |
| Nome Completo *                                                                                                    | Nome Completo *         Ogite seu nome         Data de nascimento *         domnitaza         Nome da Mie *                                                                                                    | + Carteira de Identidade (RG) - Emitida no Estado do Espiriti 🔻                                                                                                    |
| Digite seu nome Data de nascimento *  dimminana Nome da Mile *  Nome da Mile *  R0 (56 nimeros) *  Digite o Nimero do R0 aquí                                                                                               | Ogite seu nome         Data de nascimento *         doimni xaa         Nome da Mie *                                                                                                    | Nome Completo *                                                                                                    |
| Data de nascimento *  diminisaas  Nome da Mãe *  Nome do Pai  RG (56 números) *  Digite o Nimero do RG aqui                                                                                                    | Data de nascimento *      dimminana      Nome da Mãe *      Deta de nascimento *      dimminana      Nome da Mãe *      Deta da Mãe *      Deta do Pai      Deta do Pai      Deta do Pai      Deta do Pai      Deta do Pai      Deta do Pai      Deta do Pai      Deta do sectores e toron no documento, já que qualquer divergência     sus resultar en una reponsação no gedido de recopenção.      Deda: Os dados defados serão excatemente como no documento, já que qualquer divergência     sus resultar en una reponsação no gedido de recopenção.      Deda: Os dados defados serão excatemente como no documento, já que qualquer divergência     sus resultar en una reponsação no gedido de recopenção.      Deda: Os dados defados serão excatemente como no documento, já que qualquer divergência     sus resultar en una reponsação no gedido de recopenção.      Deda: Os dados defados serão excatemente como no documento, já que qualquer divergência     sus resultar esta dados defados serão excatemente como no documento, já que qualquer divergência     vise doctor que encontrate alguna divergência a solidação pode ser recuesada até que     vede compa se inconsadências.                                                                                                    | Digite seu nome                                                                                                    |
| dimmisaas Nome da Mäe *  Nome da Mäe *  Nome do Pai  RG (56 números) *  Digite o Número do RG aqui                                                                                                    | dominisas         Nome da Mãe *                                                                                                    | Data de nascimento *                                                                                                    |
| Nome da Mäe *                                                                                                    | Nome da Mãe *  Nome da Mãe *  Nome da Mãe *  Nome do Pai  R0 (56 números) *  Ogte o Números) *  Ogte o Número da R0 spul  *Campos obrigatórios  Cos:: Geranta que os dados estão exclamente como no documento, já que qualquer divergância vai resultar em uma reprovação no paddo de recuperação.  Obe2:: Os dados digitados aerão enclamente como no documento, já que qualquer divergância vai resultar em uma reprovação no paddo de recuperação.  Obe2:: Os dados digitados aerão enclamente com outras fontes diados que temos a nossa disposição. Caso aixe anomorranta alguma divergância a solicitação pode ser recuesada alá que veoli corriga se inconsestências.                                                                                                    | ddimmiasaa                                                                                                    |
| Nome do Pai<br>RG (55 números) *<br>Digite o Número do RG aquí                                                                                                    | Kome do Pal      RG (56 números)*      Dote o Número do R0 apul      "Campos obrigatións      Os:: Garanta que os dados estão existamente como no documento, já que qualquer divergância     vai resultar em uma reprovação no pedido de recuperação.      Dod2:: Os dados estão erazados de recuperação.      Dod2:: Os dados estão erazadas apuna divergância a solicitação pode ser recuesada alá que     voei corris as inconsistências.                                                                                                    | Nome da Mãe *                                                                                                    |
| Nome do Pai<br>RG (55 números) *<br>Digite o Número do RG aquí                                                                                                    | Nome do Pai         RQ (56 números)*         Dote o Número do RO apuí         "Campos obrigatións         Os: Garanta que os dostos estão existamente como no documento, já que qualquer divergância variesultar em uma reprovação no pedido de recuperação.         Obd2: Os dostos digitados aerão com outras fontes do dados que temos a nossa disposição. Caso sina encontrat alguma divergância a solicitação pode ser recusada alé que voei compastâncias.                                                                                                    |                                                                                                    |
| RG (56 números) *<br>Digite o Número do RG aquí                                                                                                    | R0 (56 números)*<br>Digite o Números)*<br>Ogite o Número do R0 aquí<br>*Campos obligadinas<br>Otos: Osarata que os dados estillo existamente como no documento, já que quatquer divergência<br>var resultar em uma reprovação no padido de recuperação.<br>Dibid2: Os dados digitados serião cruzados dom cuitas fontes de dados que temos a nossa<br>disposição. Cos estas encontrata alguma divergência a solicitação pode ser recusada até que<br>voeê corriça se inconsestências.                                                                                                    | Nome do Pai                                                                                                    |
| Digite o Número do RG aqui                                                                                                    | Digite o Número do RG aquí<br>"Campos obrigativios<br>Obs:: Garanta que os dedos estão existamente como no documento, já que qualquer divergência<br>val resultar em uma reposação no pedido de recuperação.<br>Obs2:: Os disos dipatos astrainas fontes de dados que temos a nossa<br>disposição. Caso seja encontrada alguma divergência a solicitação pode ser recusada até que<br>voeê corrigia as inconsaténcias.                                                                                                    | RG (5ó números) *                                                                                                    |
| *Tampos physicia                                                                                                    | "Campos obrigatórios<br>Ota: "Caranta que os desidos estão existamente como no documento, já que qualquer divergência<br>val resultar em uma reprovegão no podido de recuperação.<br>Otad: "Os dados digitados avelho ruzados com outras fontes de dados que temos a nossa<br>disposição. Caso seja encontrada alguma divergência a solotação pode ser recusada até que<br>vode corrigitas i inconsaténcias.                                                                                                    | Digite o Número do RG aquí                                                                                                    |
| Obs.: Garanta que os dedos estão existamente como no documento, já que gualquer divergência<br>val mestire em uma reprovação no pedido de recuperação.                                                                      | Ota2.: Os dados digitados serião cruzados com outras fontes de dados que temos a nossa<br>disposição. Caso seja encontrata alguma divergência a solicitação pode ser recusada até que<br>vode corrigia as inconsatências.                                                                                                    | "Campos obrigativos<br>Otos: Granta que os doce estão exotamente como no documento, já que qualquer divergância<br>val resubar em uma aprovação no pedido de recuberação.                                        |
| Ops2:: Os dados digitados serião cruzados com eutras fontes de dados que temos a nossa<br>disposição. Caso se que encontrada álguna divergância a solicitação pode ser reculada atá que<br>veide com jas a increasalmentas. |                                                                                                    | Oso2: Os dados digitados serião oruzados com outras fones de dados que temos a nosas<br>disposição. Caso seja encontrada alguma divergênce a solicitação pode ser reculada até que<br>vode compa sa normalencea. |

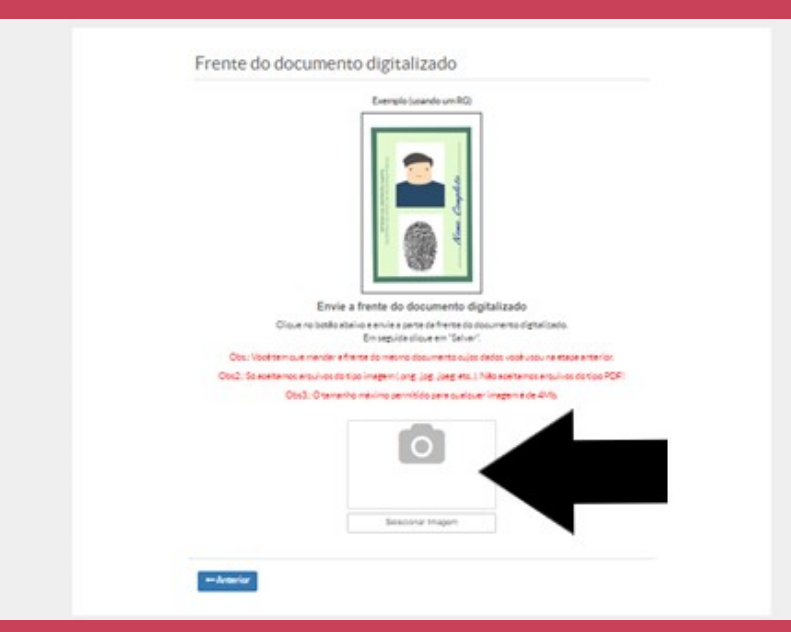

Carregue a foto do RG ou o documento escaneado como demonstrado no desenho:

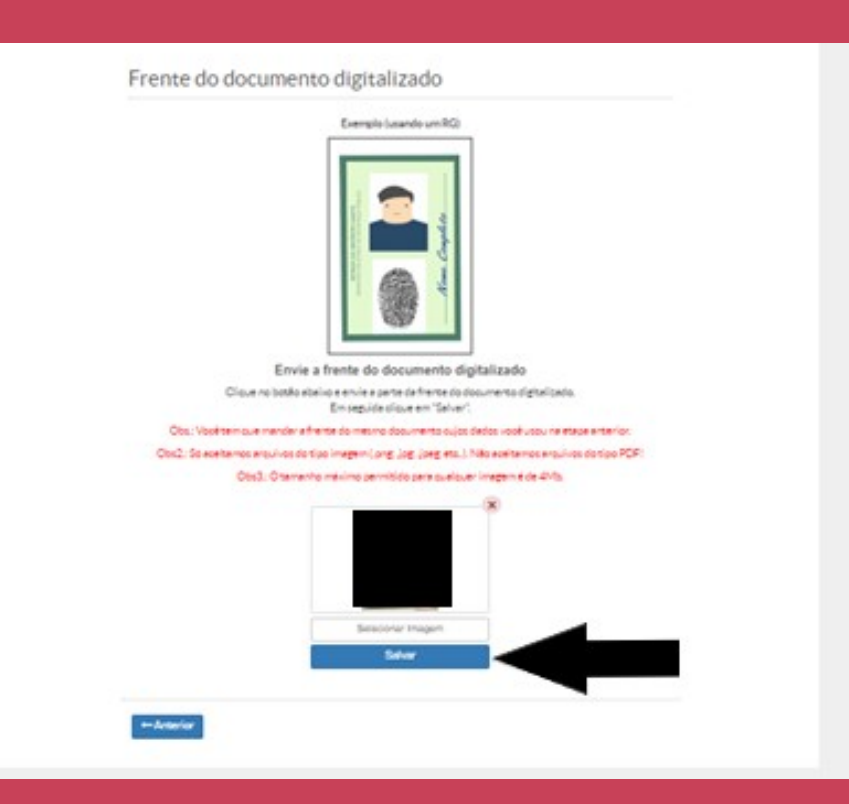

Sua foto vai aparecer no local do carregamento. Clique em "Salvar" Repita o procedimento, desta vez, carregue uma selfie segurando o seu RG. \*Conforme demonstração no desenho abaixo:

Sua foto vai aparecer no local do carregamento. Clique em **"Salvar"**. Após salvar clique em **"Concluir".** 

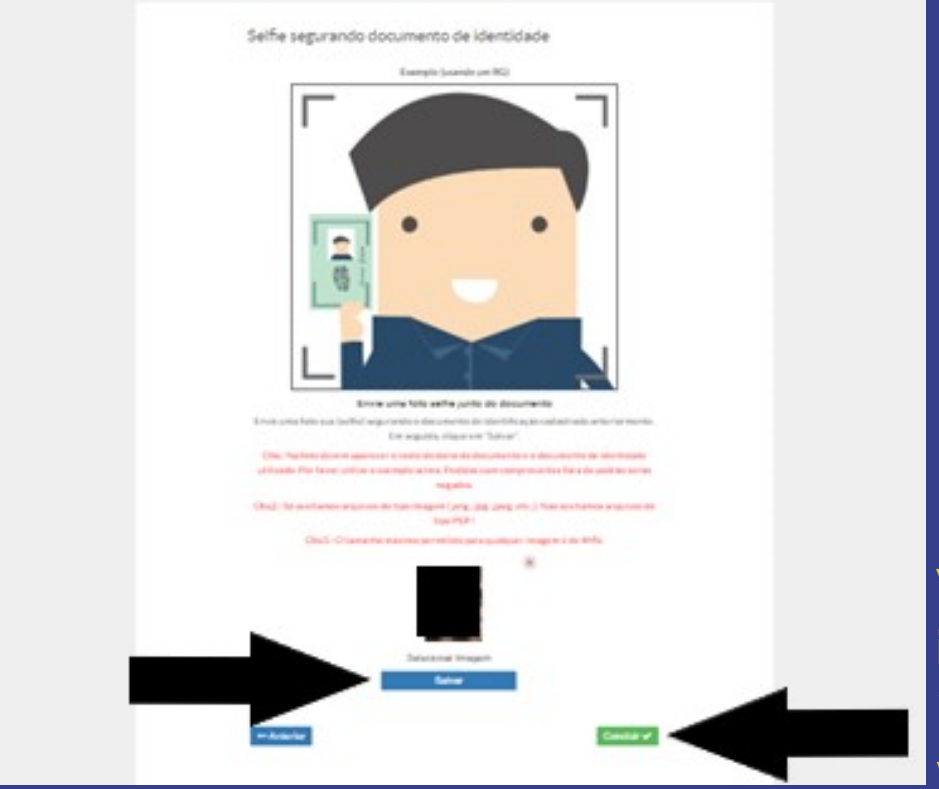

Você receberá uma notificação em seu e-mail informando que sua conta foi validada. \*Obs: Se sua RG não for recente essa verificação pode demorar até 48h.

#### **Pronto!**

Agora que você já está cadastrado e com a sua conta validada, poderá receber, assinar, encaminhar documentos e interagir com o Governo do Estado do Espírito Santo.

## **3.** Acessar o E-Docs

**3.1.** Insira seu CPF ou e-mail e senha. Clique em entrar.

| aça login usando sua conta do <b>Acesso Cidadão</b> | faça login usando uma das opções abaixo: |
|-----------------------------------------------------|------------------------------------------|
| CPF ou E-mail Cadastrado                            | <b>f</b> Entrar com o Facebook           |
| CPF ou E-mail Cadastrado                            | G Entrar com o Google                    |
| Senha                                               | Ou Entrar com o login Gov.Br             |
| Senha                                               | Entrar com Certificado Digital           |

Não possui uma conta no Acesso Cidadão? Criar uma conta.

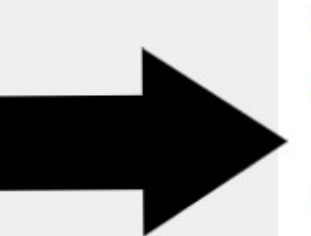

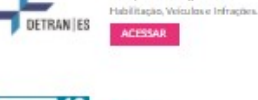

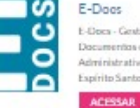

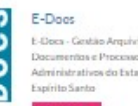

DETRAN ES

Serviços 100% Digitais de

E-Docs - Gestão Arquivistica de Documentos e Processos Administrativos do Estado do ACESSAR

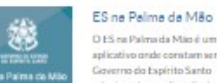

O ES na Palma da Mão é um aplicativo onde constam servicos do Governo do Espírito Santo relacionados ao día a día da população, como o horário e itinerário de Bnibus, serviços do Detrar, eventos, noticias, Diário Oficial, entre outros. ACESSAR

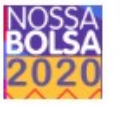

Nossa Bolsa O Programa Nossa Bolsa tem como objetivo promover a inclusão e o desenvolvimento social e educacional por intermidio do conhecimento,cancedendo bolsas a estudantes que desejam cursar raduacio en Instituições de Em

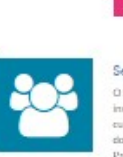

Jovens

ACESSAR Seleção Aluno O Seleção Alurio é o xistema inscrição e seleção de alunos para cursos em programas do Governo do Estado do Espírito Santo, como Pré-Eném, Pronatec e Educação

Professional Venica

E-Certificado

ACESSAR

E-Ouv

Espírito Santo

ACESSAR

Jovens Valores

O Programa Jovern Valores retire:

oportunidades de estápio estudantil

em diversos órgãos e entidades do

Espírito Santo. Aqui você realiza a

Poder Executivo do Estado do

aus inscrição para as vagas

localizadas em diferentes

municipios do Espírito Sentol

Emissão de certificado de

participação em cursos da ESESP

Um canal para participacijo do

cidadão na gestão do Estado do

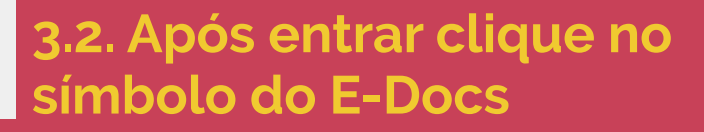

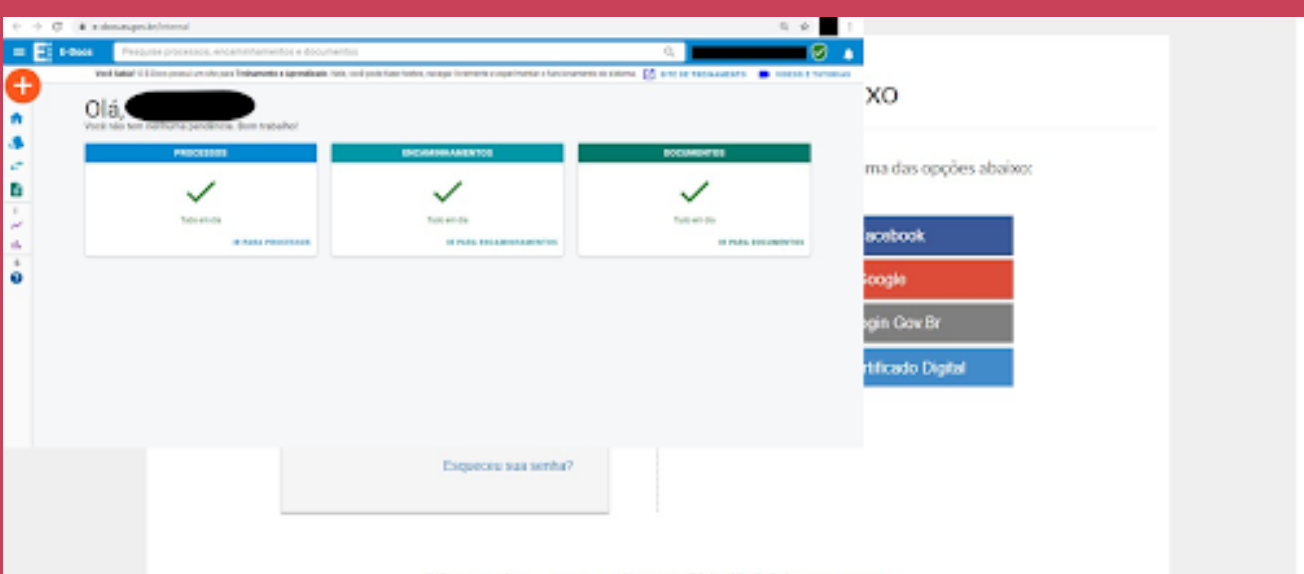

3.3. Esta é a página inicial do E-Docs:

Não possui uma conta no Acesso Cidadão? Criar uma conta.

**4.** Chegamos no momento de assinar o seu documento. Se você foi contemplado em algum edital e precisa assinar o Termo de Compromisso, basta acessar a sua conta e na página inicial você deverá clicar no link indicado pela seta "Documentos para você assinar".

| E-Docs          | Pesquise processos, encaminhamentos e dor   | cumentos                                                                                                    | 9,                                                                                                    | S 🛃                                                                                                    |
|-----------------|---------------------------------------------|----------------------------------------------------------------------------------------------------|----------------------------------------------------------------------------------------------------|----------------------------------------------------------------------------------------------------|
|                 |                                             |                                                                                                    | ATE DE TRE                                                                                                    | INAMENTO 📑 VIDEOS E TUTORIAS                                                                                                    |
| Olá.            | !                                           |                                                                                                    |                                                                                                    |                                                                                                    |
| Encontramos alg | umas pendências aguardando você dar uma oli | hada:                                                                                                    |                                                                                                    |                                                                                                    |
|                 | PROCESSOS                                   | ENCAMINHAMENTOS                                                                                                    | 1                                                                                                    | DOCUMENTOS                                                                                                    |
|                 | 1                                           | 1                                                                                                    | 1                                                                                                    | Documentos para você assinar                                                                                                    |
|                 | Tudo em dia                                 | Tudo em día                                                                                                    |                                                                                                    |                                                                                                    |
|                 | IR PARA PROCESSOS                           | IR PARA ENCAMINHAMENTOS                                                                                                    |                                                                                                    | IR                                                                                                    |
|                 |                                             |                                                                                                    |                                                                                                    |                                                                                                    |
|                 |                                             |                                                                                                    |                                                                                                    |                                                                                                    |
|                 |                                             |                                                                                                    |                                                                                                    |                                                                                                    |
|                 |                                             |                                                                                                    |                                                                                                    |                                                                                                    |
|                 |                                             |                                                                                                    |                                                                                                    |                                                                                                    |
|                 | DIá,                                        | DIÁ,!<br>incontramos algumas pendências aguardando você dar uma ol<br>PROCESSOS<br>I v v<br>Tudo en da<br>IN PARA PROCESSOS | DIÁ,<br>Incontramos algumas pendências aguardando você dar uma olhada:<br>PROCESSOS<br>Tudo em dia<br>IN PARA PROCESSOS<br>IN PARA PROCESSOS | Clá, Clá, Cláncki s aguardando você dar uma olhada:  PROCESSOS  PROCESSOS  IL PARA PROCESSOS  IL PARA PROCE |

### **4.1.** Clique no link indicado pela seta **"Termo de Compromisso - Seu NOME completo**".

| =            | E-Docs                                    | Pesquise processos, encaminhamentos e documento                     | 6                     | Q                                                                                                    | 🥺 🗣                         |
|--------------|-------------------------------------------|---------------------------------------------------------------------|-----------------------|----------------------------------------------------------------------------------------------------|-----------------------------|
| G            | Documen                                   | tos 0                                                               |                       | DOCUMENTO ORGAN                                                                                                    | ZACIONAL                    |
| *            |                                           | NAR Carregados Por Mim                                              | .015                  | Pers acreser a sittema E-baca a cidadão deserá mada                                                                                                    |                             |
|              | C ATUALIZAR                               |                                                                     |                       | 12/har a conta-llo responsabati pella assimatura disa dacumentas no oto 160<br>Aureari a che 161go (Facencocidades en giro tor)<br>Otoar em "orter ana conta" (ordicado pella seta) | n (hermonikalan en gen bet) |
| 1<br>~<br>1h | Situação: Faita eo                        | r 🗹 Já Adsinel 🗹 Recusel 🗹                                          | Solicitado em         |                                                                                                    |                             |
| ø            | Const Terma<br>Para assis<br>Solution por | fe Compromisso Fabrizia 4 pig. FALTA EU ADDRAR<br>sar como: Cidadão | 19/05/2020<br>14:02   |                                                                                                    |                             |
|              |                                           | 1 - 1 de 1                                                          | <u>к с &gt; &gt;і</u> | Continuer a cadados no "Norsas Catada", instruano DH. Organ en prior                                                                                                    | na ringa.                   |
|              |                                           |                                                                     |                       |                                                                                                    |                             |

## **4.2.** Clique no link indicado pela seta "Assinar".

| 0 | Documento em Fase de Assinatura                             |   | DOCUMENTO ORGANIZACIONAL                                                                                                    |   |   |       |   |
|---|-------------------------------------------------------------|---|----------------------------------------------------------------------------------------------------|---|---|-------|---|
|   | Documento em Fase de Assinatura                             | ^ | DOCUMENTO ORGANIZACIONAL 475121a7-eeci8-460d-Baol-4d2id4ef7ael3.pdf 4/4 Complete o formulario com os dados da DMI Capisaba coforme na Rustração. | • | • | •     | 1 |
|   | Recusaram-se a Assinar ()<br>Ainda Não Assinaram (2)<br>(2) | * |                                                                                                    |   |   | a + 1 |   |

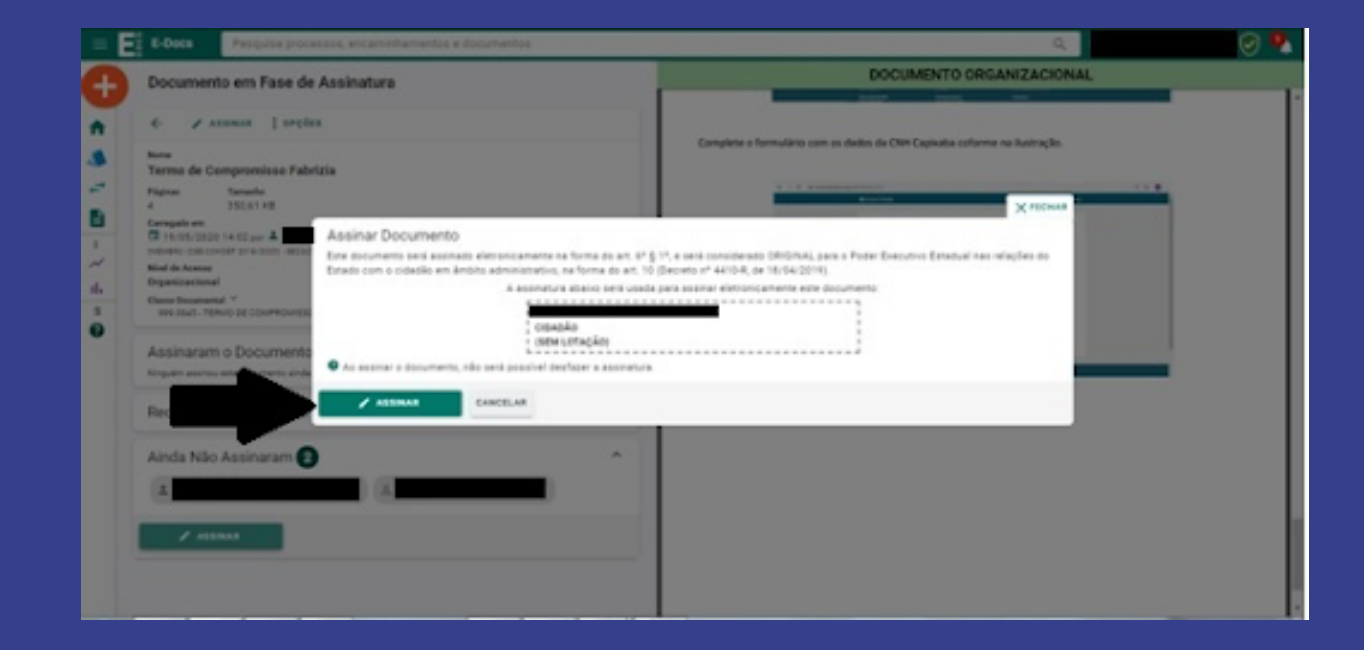

## 4.3. Pronto! Seu Termo de Compromisso já está assinado.

| E-Doce Pesquise processos, encaminhamentos e documentos                                                             |       | ۵,                                                                                 | 0                    |
|----------------------------------------------------------------------------------------------------|-------|------------------------------------------------------------------------------------|----------------------|
| Documento em Fase de Assinatura                                                                                     |       | DOCUMENTO ORGANIZACIONAL                                                           |                      |
| €- ] orções                                                                                                    |       |                                                                                    |                      |
| Norme<br>Termio de Compromisso Fabrizia<br>Plajnes Denesie<br>4 200,41 KB<br>Compade en<br>3 14/02/2020 14/02 per 4 |       | Para acescar o sistema E Occs o cidadão deverá realizar as segu                    | drites et aguns      |
| Hoal de Asexas<br>Organizacional                                                                                    | L     | Acessar a site: https://acessocidadea.es.gov.br/                                   | occasion in got bit: |
| Dense Docemental **<br>Inter Deal - FERRIC DE CONFECTION                                                            | 4     | Olcar en "otar uma conta" (indicado pela seta)                                     |                      |
| Assinaram o Documento 🕦                                                                                             | A 2   | Para-continuar, faça o login abatece                                               |                      |
| Recusaram-se a Assinar 🔕                                                                                            | · · [ |                                                                                    |                      |
| Ainda Não Assinaram 🕤                                                                                               | ~     |                                                                                    |                      |
|                                                                                                    |       | Continuar o cadestro no "Acessa Ostadita", insira seu CHF. Chipue em próxima etapa |                      |
|                                                                                                    |       |                                                                                    |                      |

## Manual de utilização cidadão do Sistema E-Docs

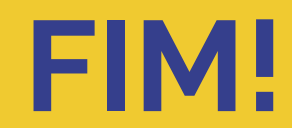